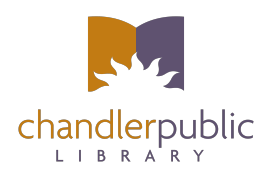

# **Chandler Public Library Wireless Printing**

# Open our wireless printing page by clicking the link be

http://www.chandlerlibrary.org/use-our-technology-resources.html

## After clicking the above link, choose the location that you are printing from.

NOTE: You must be connected to Chandler Public Library WiFi in order to use wireless printing.

# The following page will open in your browser.

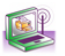

### Print from your Portable Computer

You can easily connect to our printing system from your portable computer and use any of the payment options normally available when printing from Library computers. Click on the link below to start the auto-installer. After the auto-installer completes, a Print Client will open on your machine. When you are finished and press close or shutdown your computer, the application will disappear.

### To run the Print Client for a Windows environment, click the link <u>here</u>. To run the Print Client on a Mac environment (Intel-only), click the link <u>here</u>.

Note: To close the Mac Print Client, select "Quit LPT One Mobile Print Client" from the LPT One Mobile Print Client menu.

Copyright© 1998-2010, EnvisionWare, Inc. - All Rights Reserved.

# If you are using Internet Explorer, click the Windows Print Client link and select "Run".

If you are using Firefox, Chrome or any other browser, click the appropriate Print Client link (Windows or Mac) and save it to a location that's easy to access, then double click clientlauncher from this location.

| Name             | ^ | Date modified     | Туре        | Size     |
|------------------|---|-------------------|-------------|----------|
| 👹 clientlauncher |   | 4/16/2013 1:35 PM | Application | 1,786 KB |

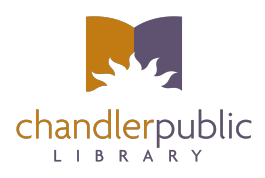

Windows will ask you for permission to install the software and printers. Choose Install driver (if prompted) for both the Black & White and Color printers. The amount of prompts you see will vary depending on which version of Windows you are using.

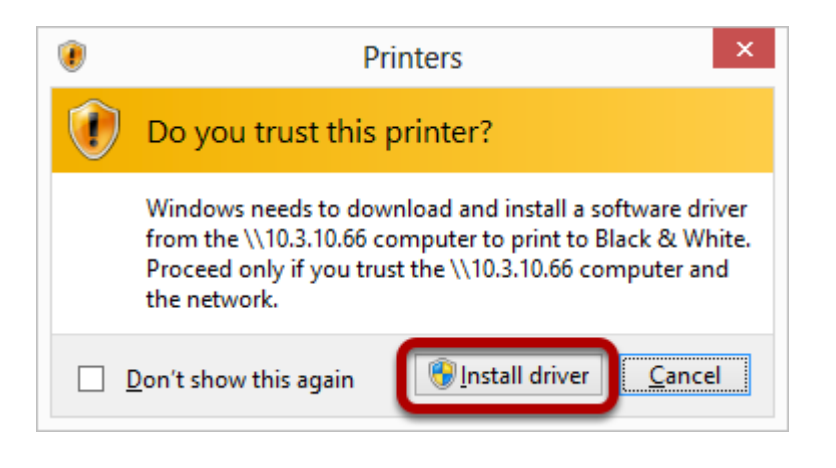

After the install is complete, the LPT:One Print Client will launch. Leave this window open until you are finished printing.

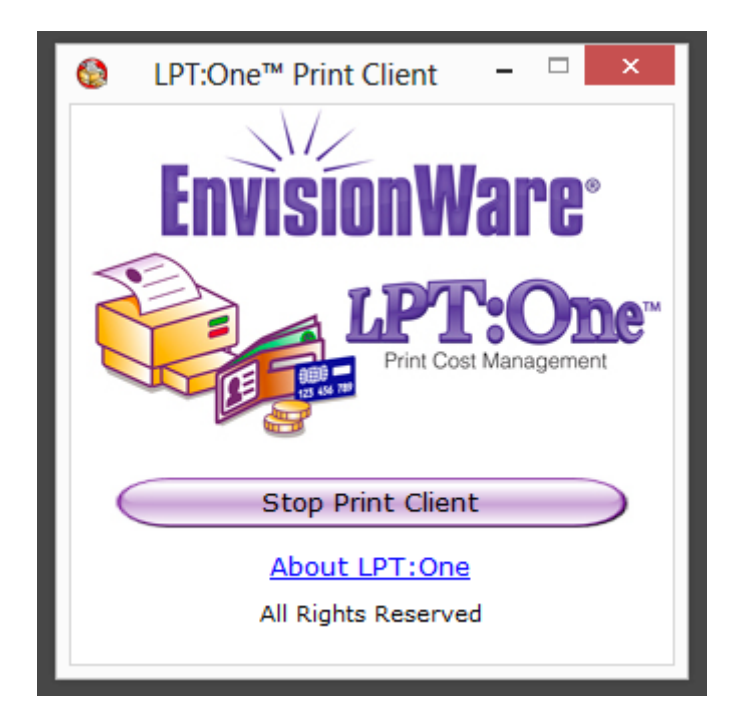

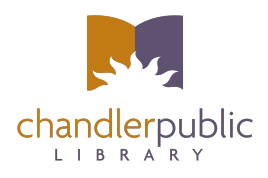

You will now have two additional printers installed on your computer, Black & White and Color. Print as you normally would, choosing either Black & White or Color to send the print(s) to the Print Station.

|                | Print                        |                             |
|----------------|------------------------------|-----------------------------|
| ieneral        |                              |                             |
| Select Printer |                              |                             |
| 🔚 Add Prin     | ter                          | 🚔 Fax                       |
| 🕭 Black &      | White on 10.3.10.66          | 🖶 Microsoft XPS Documen'    |
| 🚍 Color on     | 10.3.10.66                   |                             |
| <              |                              | >                           |
| Charteria      | Deate                        |                             |
| Juncation:     | neauy                        | Mint to tile Preferences    |
| Comment:       | EnvisionWare Virtual Printer | Fin <u>d</u> Printer        |
|                |                              |                             |
| Page Range     |                              |                             |
| Al             |                              | Number of <u>c</u> opies: 1 |
| Selection      | Current Page                 |                             |
| O Pages:       |                              | Collate                     |
|                |                              | 11 22 33                    |
|                |                              |                             |
|                |                              |                             |
|                | Pri                          | et Cancel Apply             |
|                | <u></u> _                    | Cancer <u>A</u> ppiy        |

NOTE: Black & White prints are 20 cents per page and Color prints are \$1.00 per page.

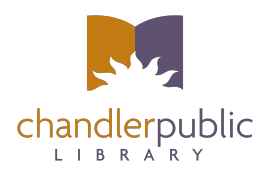

You will see this window to indicate that your prints are being processed and sent to the Print Station.

# EnvisionWare® LPT:One™ Print Client

Next you will be asked to enter User Identification. Enter any 4-digit number here and choose "OK".

| User Identification                     |                                    |              |  |  |
|-----------------------------------------|------------------------------------|--------------|--|--|
| Please enter the following information. |                                    |              |  |  |
| 012345                                  | User ID<br>6410                    | OK<br>Cancel |  |  |
|                                         | Copyright © 1998-2010, EnvisionWar | re, Inc.     |  |  |

NOTE: You will need to remember this number to release your prints.

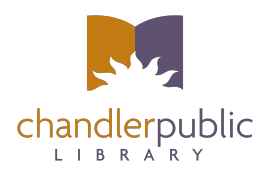

You will then receive a window telling you how many pages have been sent and the total cost to print.

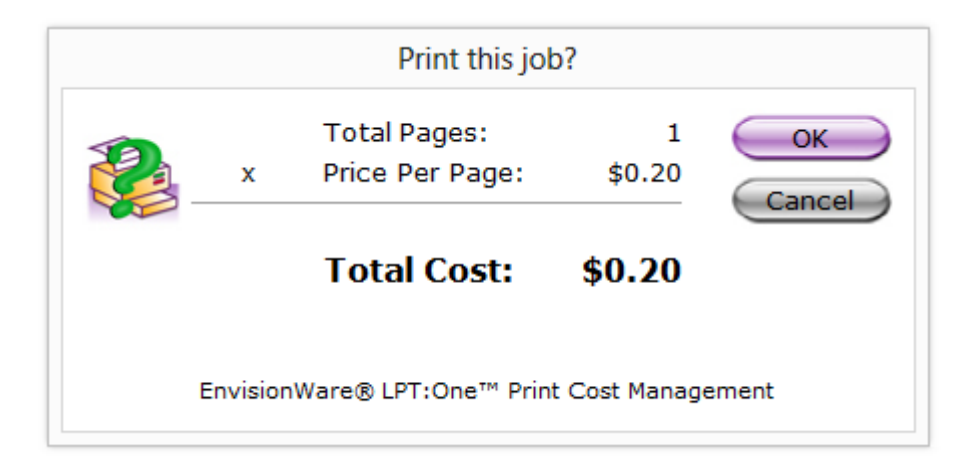

At this point the prints have been sent and they can be payed for and printed at the nearest Print Station.

|                      | Print Complete                                                                         |
|----------------------|----------------------------------------------------------------------------------------|
|                      | Your job has been received.<br>Job Number: 201698<br>Expire Time: 4/16/2013 4:44:41 PM |
| Release<br>Print Sta | ation                                                                                  |
|                      | EnvisionWare® LPT:One™ Print Cost Management                                           |

NOTE: Please observe the "Expire Time" and be sure to retrieve prints prior to the expiration or they will be automatically deleted from the system.

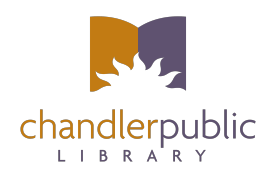

Repeat the steps above for any additional documents that you would like to print.

After you have finished printing, click the "Stop Print Client" button to remove the printers from your computer. Shutting down or restarting your computer will also remove the printers. To print again you will need to follow the same procedure from the beginning.

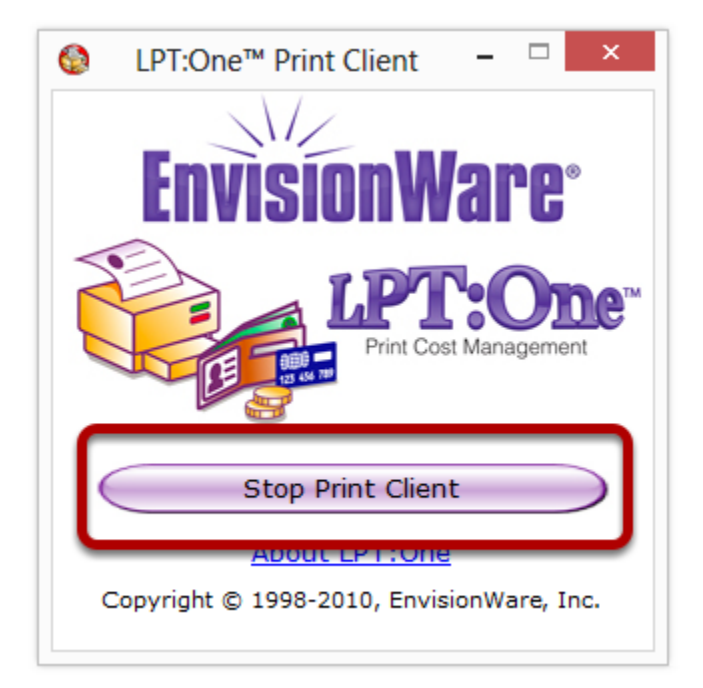